## **Kronos Mobile App Install**

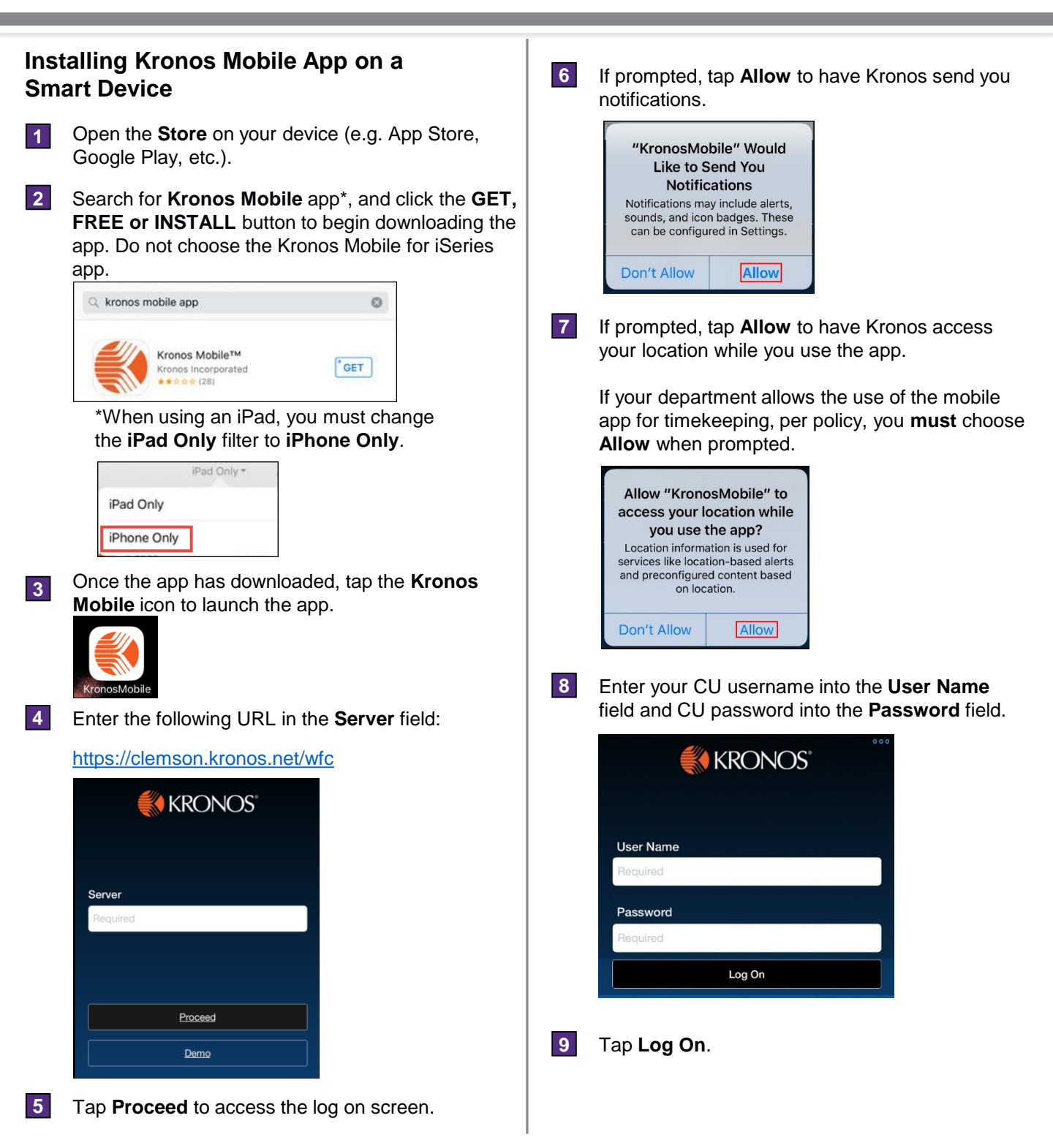

The Kronos Mobile app can be downloaded onto an iPhone, iPad or Android device, but is not compatible with a Windows device.

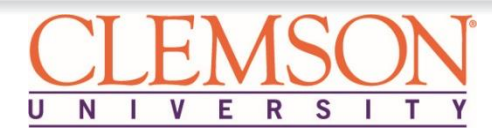